Modello B - Cittadini Stranieri residenti in Italia - Art.9 e/o Art.16 Richiesta per Residenza

# Istruzioni di compilazione

L'utilizzo di questo modello è riservato :

- allo straniero del quale il padre o la madre o uno degli ascendenti in linea retta di secondo grado sono stati cittadini per nascita, o che è nato nel territorio della Repubblica e, in entrambi i casi, vi risiede legalmente da almeno tre anni, comunque fatto salvo quanto previsto dall'articolo 4, comma 1, lettera c);
- allo straniero maggiorenne adottato da cittadino italiano che risiede legalmente nel territorio della Repubblica da almeno cinque anni successivamente alla adozione ;
- al cittadino di uno Stato membro delle Comunità europee se risiede legalmente da almeno quattro anni nel territorio della Repubblica;
- all'apolide e al rifugiato che risiede legalmente da almeno cinque anni nel territorio della Repubblica;
- allo straniero che risiede legalmente da almeno dieci anni nel territorio della Repubblica
- allo straniero figlio di naturalizzato italiano che risiede legalmente nel territorio della Repubblica da almeno cinque anni successivamente alla naturalizzazione del genitore – nella domanda far riferimento all'art.9 lett.b).

La compilazione del modulo è divisa in sezioni. Per procedere con l'invio della domanda è necessario fornire tutte le informazioni richieste; il programma segnalerà con opportuni messaggi esplicativi i campi compilati con caratteri o formati che non rispettano i requisiti richiesti. Per la corretta compilazione si specifica quanto segue:

| Compilazione Domanda |                          |                                   |                                    |                  |
|----------------------|--------------------------|-----------------------------------|------------------------------------|------------------|
| Modulo B             |                          |                                   |                                    |                  |
|                      |                          |                                   |                                    |                  |
| Controlla Domanda    | Anteprima                | << Indietro Avanti >>             | Esci dalla Domanda                 | Salva Invia      |
| Vai alla sezione :   | 1 2 3 4                  | 5 6 7 8 9 10 11 12                | 13 14 15 16 17 18 19 20            | 21 22 23         |
|                      |                          |                                   |                                    |                  |
|                      | Al Presi                 | dente della Repubblica per il     | tramite                            |                  |
|                      | del Prefetto             | territorialmente competente,i     | sottoscritto                       | 0                |
|                      |                          | CHIEDE                            |                                    |                  |
| di poter acqu        | uistare la cittadinanza  | a italiana ai sensi dell'art. 9 d | ella legge 5 febbraio 1992, n.91   | е                |
| successive mo        | odifiche ed integrazio   | oni essendo in possesso dei re    | quisiti prescritti dalla legge e a | tal              |
| fine, ai sensi degli | i artt. 46 e 47 del D.P. | R. n.445/2000 come modificate     | o dalla legge 12 novembre 2011     | l, n.183,        |
|                      |                          | DICHIARA                          |                                    |                  |
|                      |                          |                                   | 🗌 Disabilita                       | Controllo Pagina |
| Controlla Domanda    | Anteprima                | <>Indietro Avanti>>               | Esoi dalla Domanda                 | Salva            |
|                      |                          |                                   |                                    |                  |

**Dati del Richiedente**: inserire i dati riguardanti il richiedenti nelle seguenti sezioni Sezione 2 – In base alla lettera che viene selezionata, verranno abilitati i campi obbligatori da inserire.

Se il richiedente è figlio di naturalizzato italiano che risiede legalmente nel territorio della Repubblica da almeno cinque anni successivamente alla naturalizzazione del genitore deve selezionare la lettera b) e inserire la città di residenza nel campo "con sentenza di adozione rilasciata dal tribunale di" e la data del giuramento del genitore nel campo "esecutiva da".

| Modulo B                                           |                                                                                                    |
|----------------------------------------------------|----------------------------------------------------------------------------------------------------|
| Contola Domanda Anaprima                           | Andrea Austria Esclata Donanda Salva Inte                                                                       |
| Val alla sezione :                                 |                                                                                                    |
| domanda arf                                        | s -Selezione -                                                                                                  |
|                                                    |                                                                                                    |
|                                                    | Da compliare nell'ipotesi di cui all'art.9, comma 1, lett. a)                                                   |
|                                                    | li sottoscritto dichiara di                                                                                     |
| 0                                                  | i essere figlio o discendente in linea retta di secondo grado di                                                |
| Nor                                                | e                                                                                                    |
| Cognor                                             | e                                                                                                    |
| Grado di parente                                   | 8                                                                                                    |
|                                                    | che è stato cittadino per nascita.                                                                              |
|                                                    | Li essere nato in Italia.                                                                                       |
|                                                    | Da compliare nell'inotesi di cui all'art 9, comma 1, lett b)                                                    |
|                                                    | li sottoscritto dichiara di                                                                                     |
|                                                    | di essere stato adottato da:                                                                                    |
| Nome Pad                                           | 8                                                                                                    |
| Cognome Pad                                        | 8                                                                                                    |
| Nome Mad                                           | e                                                                                                    |
| Cognome Mad                                        | 8                                                                                                    |
| oon sentenza di adozione rilasolata d<br>Tribunale | si<br>Si                                                                                                    |
| esecutiva d                                        |                                                                                                    |
|                                                    |                                                                                                    |
| Dalcon                                             | ipilare nell'Ipotesi di cui all'art. 9, comma 1, lett. e) e art. 16, comma 2                                    |
|                                                    | li sottoscritto dichiara di                                                                                     |
|                                                    | di essere stato riconosciuto apolide:                                                                           |
| Riconosolmen                                       |                                                                                                    |
| con certificazione amministrativa in da            |                                                                                                    |
| da                                                 |                                                                                                    |
| Da aor                                             | spillers natificadari di sul attaré 6 annua d'Infé a) a aré 46 annua 9                                          |
| Da con                                             | junare nen ipotesi di cui ali ali 2, continta 1, lett e y e al t. 16, continta 2<br>Il softoseritto dichiara di |
| di essere aver ottenr                              | to io status di rifugiato dalla Commissione territoriale per il riconoscimento della                            |
| protezione internazionale                          | di li li li li li li li li li li li li li                                                                       |
| de                                                 |                                                                                                    |
|                                                    |                                                                                                    |
|                                                    | □ Disabilita Controllo Pagina                                                                                   |
| Controla Domanda Anaorima                          |                                                                                                    |
|                                                    |                                                                                                    |

# Sezione 3 – I campi in rosso sono obbligatori

| Modulo B                                                                    |           |
|-----------------------------------------------------------------------------|-----------|
|                                                                             |           |
| Controlla Domanda Anteprima «Indietro Avanti» Esci dalla Domanda Salva      | Invia     |
| Vai alla sezione : 1 2 3 4 5 6 7 8 9 10 11 12 13 14 15 16 17 18 19 20 21 22 | 13        |
| Dati del Richiedente (1/5)                                                  |           |
| Cognome esposito                                                            |           |
| Nome giuseppe                                                               |           |
| Nato il DB 👻 II 👻 I977 👻                                                    |           |
| Sesso - Seleziona - 🔻                                                       |           |
| Stato civile - Seleziona - 🔻                                                |           |
| Stato di nascita - Seleziona -                                              |           |
| Provincia di nascita - Seleziona -                                          |           |
| Città di nascita                                                            | -         |
| Luogo di nascita                                                            |           |
| Codice fiscale                                                              |           |
| Disabilita Control                                                          | lo Pagina |
|                                                                             |           |
|                                                                             |           |

Sezione 4 – I campi in rosso sono obbligatori

Il campo *Residenza in è* utilizzabile e obbligatorio solo se il Richiedente seleziona una *Provincia di Residenza*;

| Compilazione Domanda        |                                                                       |
|-----------------------------|-----------------------------------------------------------------------|
| Modulo B                    |                                                                       |
|                             |                                                                       |
| Controlla Domanda Anteprima | Avanti >> Escidalla Domanda Salva Invia                               |
| Vai alla sezione : 1 2      | <b>3</b> <u>.</u> 5 6 7 8 9 10 11 12 13 14 15 16 17 18 19 20 21 22 23 |
|                             | Dati del Richiedente (2/5)                                            |
| Provincia di residenza      | - Seleziona -                                                         |
| Residente in                | v ·                                                                   |
| Via                         |                                                                       |
| САР                         |                                                                       |
| a decorrere dal             |                                                                       |
| Telelefono                  |                                                                       |
| Cellulare                   |                                                                       |
| E-mail                      |                                                                       |
| PEC                         |                                                                       |
|                             |                                                                       |
|                             | Disabilita Controllo Pagina                                           |
|                             |                                                                       |
| Controlla Domanda Anteprima |                                                                       |

### Sezione 5 – I campi in rosso sono obbligatori

| Compilazione Domanda                                                                                |                                       |                             |
|----------------------------------------------------------------------------------------------------|---------------------------------------|-----------------------------|
| Modulo B                                                                                            |                                       |                             |
|                                                                                                    |                                       |                             |
| Controlla Domanda Anteprima                                                                         | << Indietro Avanti >> Esci            | dalla Domanda Salva Invia   |
| Vai alla sezione : 1 2                                                                              | 3 4 5 6 7 8 9 10 11 12 13 14 15 16 17 | 18 19 20 21 22 23           |
|                                                                                                    | Dati del Richiedente (3/5)            |                             |
| Cittadinanza                                                                                        | - Seleziona -                         | -                           |
| Tipo del documento<br>Data di rilascio<br>Numero del documento<br>Rilasciato da<br>Data di scadenza |                                       | ]                           |
|                                                                                                    |                                       | Disabilita Controllo Pagina |
| Controlla Domanda Anteprima                                                                         | << Indietro Esci                      | dalla Domanda Salva Invia   |

### Sezione 6 – I campi in rosso sono obbligatori

Il campo *Scadenza del Permesso è* utilizzabile e obbligatorio solo se il Richiedente seleziona ,dalla combo Titolare di, "Carta MAE" e "Permesso di Soggiorno";

| Compilazione Domanda         |                                                         |
|------------------------------|---------------------------------------------------------|
| Modulo B                     |                                                         |
|                              |                                                         |
| Controlla Domanda Anteprima  |                                                         |
| Vai alla sezione : 1 2       | 3 4 5 6 7 8 9 10 11 12 13 14 15 16 17 18 19 20 21 22 23 |
|                              | Dati del Richiedente (4/5)                              |
|                              | Titolo di soggiorno                                     |
| Titolare di                  | - Seleziona -                                           |
| Rilasciato dalla Questura di | - Seleziona - 🔹                                         |
| Data di rilascio             |                                                         |
| Scadenza del permesso        |                                                         |
| Numero del permesso          |                                                         |
| Per motivi di                |                                                         |
| Richiesta di rinnovo         | -Seleziona - 💌                                          |
| Data di richiesta rinnovo    |                                                         |
|                              | Disabilita Controllo Pagina                             |
|                              |                                                         |
| Controlla Domanda Anteprima  | << IndietroAvanti.>> Esci dalla Domanda Salva Invia     |

### Sezione 7 – I campi in rosso sono obbligatori

Il campo "*di*" e "In data" sono utilizzabili e obbligatori solo se il Richiedente seleziona ,la checkbox "Riconosciuto rifugiato dalla Commissione territoriale per il riconoscimento della protezione internazionale"

| Compilazione Domanda        |                                                                                                    |
|-----------------------------|----------------------------------------------------------------------------------------------------|
| Modulo B                    |                                                                                                    |
|                             |                                                                                                    |
| Controlla Domanda Anteprima | Avanti>> Esci dalla Domanda Salva Invia                                                                        |
| Vai alla sezione : 1 2      | 3 4 5 6 7 8 9 10 11 12 13 14 15 16 17 18 19 20 21 22 23                                                        |
|                             | Dati del Richiedente (5/5)                                                                                     |
|                             | Riconosciuto rifugiato dalla Commissione territoriale per il riconoscimento della protezione<br>internazionale |
| di                          |                                                                                                    |
| In data                     |                                                                                                    |
| Riconosciuto apolide con    | - Seleziona - 🗸                                                                                                |
| In data                     |                                                                                                    |
| Titolo di studio posseduto  | - Seleziona -                                                                                                  |
| Attività svolta             | - Seleziona -                                                                                                  |
|                             | 🗌 Disabilita Controllo Pagina                                                                                  |
| Controlla Domanda Anteprima | << Indietro Avanti >> Esoi dalla Domanda Salva Invia                                                           |

# Sezione 8 – I campi in rosso sono obbligatori

I dati del coniuge sono obbligatori solo se il richiedente seleziona dalla combo "Coniugato" SI

| Compilazione Domanda        |                                                                        |
|-----------------------------|------------------------------------------------------------------------|
| Modulo B                    |                                                                        |
| Controlla Domanda Anteprima | < <indietro avanti="">&gt;&gt; Escidala Domanda Salva Invia</indietro> |
| Vai alla sezione : 1 2      | 3 4 5 6 7 8 9 10 11 12 13 14 15 16 17 18 19 20 21 22 23                |
|                             | Dati del Coniuge                                                       |
| Coniugato                   | SI 🗸                                                                   |
| Cognome                     |                                                                        |
| Nome                        |                                                                        |
| Nato il                     |                                                                        |
| Sesso                       | - Seleziona - 🔻                                                        |
| Codice fiscale              |                                                                        |
| Stato di nascita            | - Seleziona -                                                          |
| Provincia di nascita        | - Seleziona - 🔹 🔻                                                      |
| Città di nascita            | ▼                                                                      |
| Luogo di nascita            |                                                                        |
| Provincia di residenza      | - Seleziona -                                                          |
| Residente in                |                                                                        |
| Via                         |                                                                        |
| CAP                         |                                                                        |
| Attività svolta             | - Seleziona -                                                          |
|                             | Disabilita Controllo Pagina                                            |
|                             |                                                                        |
| Controlla Domanda Anteprima | << Indietro Avanti >> Esci dalla Domanda Salva Invia                   |
|                             |                                                                        |

Sezione 9 – I campi in rosso sono obbligatori

| Compilazione Domanda |              |               |                   |           |             |                    |                |
|----------------------|--------------|---------------|-------------------|-----------|-------------|--------------------|----------------|
| Modulo B             |              |               |                   |           |             |                    |                |
|                      |              |               |                   |           |             |                    |                |
| Controlla Domanda    | Anteprima    | ~~            | Indietro          | Avanti>>  |             | Esci dalla Domanda | Salva Invia    |
| Vai alla sezione :   | 1 2          | 3 4 5 6 7     | 8 <sub>9</sub> 10 | 11 12 13  | 14 15 16 17 | 18 19 20 21        | 22 23          |
|                      |              | Padre         | del richiede      | ente      |             |                    |                |
|                      | Cognome      |               |                   |           |             | ]                  |                |
|                      | Nome         |               |                   |           |             | ]                  |                |
|                      | Cittadinanza | - Seleziona - |                   |           |             |                    | -              |
|                      |              | Madre         | del richiede      | ente      |             |                    |                |
|                      | Cognome      |               |                   |           |             | ]                  |                |
|                      | Nome         |               |                   |           |             | ]                  |                |
|                      | Cittadinanza | - Seleziona - |                   |           |             |                    | •              |
|                      |              |               |                   |           |             | Disabilita Co      | ntrollo Pagina |
|                      |              |               |                   |           |             |                    |                |
| Controlla Domanda    | Anteprima    | ~~            | Indietro          | Avanti >> |             | Esci dalla Domanda | Salva Invia    |

Sezione 10 – I campi in rosso sono obbligatori

I campi relativi agli indirizzi all'estero sono utilizzabili e obbligatori solo se il richiedente seleziona, dalla combo "indirizzi all'estero" SI

| Compilazione Domanda               |                                                                                             |
|------------------------------------|---------------------------------------------------------------------------------------------|
| Modulo B                           |                                                                                             |
|                                    |                                                                                             |
| Controlla Domanda Anteprima        | << Indietro Avanti >>> Esci dalla Domanda Salva Invia                                       |
| Vai alla sezione : 1 2             | 3 4 5 6 7 8 9 10 11 12 13 14 15 16 17 18 19 20 21 22 23                                     |
| Eventuali indirizzi nel paese di o | rigine e/o in qualsiasi altro paese ad esclusione dell'Italia a partire dall'età di 14 anni |
| Indirizzi all'estero               | - Seleziona - 💌                                                                             |
| Stato                              | - Seleziona -                                                                               |
| Città                              |                                                                                             |
| Indirizzo                          |                                                                                             |
| Dal                                |                                                                                             |
| AI                                 |                                                                                             |
|                                    | Indirizzo 2                                                                                 |
|                                    |                                                                                             |
|                                    |                                                                                             |
|                                    |                                                                                             |
|                                    |                                                                                             |
|                                    |                                                                                             |
|                                    | Isabilita Controllo Pagina                                                                  |
| Controlla Domanda Anteprima        | << Indietro Avanti >> Esci della Domanda Salva Invia                                        |

Sezione 11 – I campi in rosso sono obbligatori

Movimenti migratori da e per l'Italia del richiedente: inserire i dati riguardanti il richiedenti nelle seguenti sezioni

Nel caso in cui il richiedente sia entrato in Italia e non sia più uscito inserire nel campo Ultimo rientro in Italia in data la stessa data del Primo ingresso.

Spuntare il check per inserire movimenti migratori.

| Compilazione Domanda |                |                                                                                                    |  |
|----------------------|----------------|----------------------------------------------------------------------------------------------------|--|
| Modulo B             |                |                                                                                                    |  |
|                      | ·              |                                                                                                    |  |
| Controlla Domanda    | Anteprima      | Kindietro Avanti Karaka Karaka<br>Karaka Karaka Kar |  |
| Vai alla sezione :   | 1 2            | 3 4 5 6 7 8 9 10 11 12 13 14 15 16 17 18 19 20 21 22 23                                                                                                    |  |
|                      |                | Movimenti migratori da e per l'Italia                                                                                                    |  |
| Primo ingresso in    | Italia in data |                                                                                                    |  |
| Ultimo rientro in    | Italia in data |                                                                                                    |  |
|                      |                | Movimenti migratori:                                                                                                    |  |
|                      |                | Movimento migratorio 1                                                                                                    |  |
|                      |                |                                                                                                    |  |
|                      |                |                                                                                                    |  |
|                      |                |                                                                                                    |  |
|                      |                |                                                                                                    |  |
|                      |                |                                                                                                    |  |
|                      |                |                                                                                                    |  |
|                      |                | Disabilita Controllo Pagina                                                                                                    |  |
| Controlla Domanda    | Anteprima      | Kindietro Avantiz>                                                                                                    |  |

Sezione 12 – I campi in rosso sono obbligatori

#### Dati residenza del richiedente – Dichiarazione A :

Spuntare il check per inserire le residenze

Inserire le residenze in Italia precedenti a quella attuale inserita nella Sezione 4. Le date devono essere prese dal certificato storico di residenza rilasciato dai comuni.

| Compilazione Domanda                                                                                                    |
|----------------------------------------------------------------------------------------------------|
| Modulo B                                                                                                    |
| Controlla Domanda Anteprima << Indietro Avanti >> Esci dalla Domanda Salva Invia                                                                                   |
| Vai alla sezione : 1 2 3 4 5 6 7 8 9 10 11 12 13 14 15 16 17 18 19 20 21 22 23                                                                                     |
| Dichiarazioni A                                                                                                    |
| Dichiara di essere stato iscritto, durante la permanenza in Italia e prima dell'attuale residenza, nei seguenti registri anagrafici<br>della popolazione residente |
| Residenza 1                                                                                                    |
| Provincia - Seleziona -                                                                                                    |
| Comune                                                                                                    |
| Indirizzo                                                                                                    |
| CAP                                                                                                    |
|                                                                                                    |
|                                                                                                    |
|                                                                                                    |
| Residenza 2                                                                                                    |
|                                                                                                    |
|                                                                                                    |
|                                                                                                    |
|                                                                                                    |
|                                                                                                    |
| Avviso: Qualunque variazione di residenza o domicilio, anche temporanea, deve essere                                                                               |
| tempestivamente comunicata alla Prefettura presso la quale è stata presentata l'istanza                                                                            |
| ☑ Disabilita Controllo Pagina                                                                                                    |
|                                                                                                    |
| Controlla Domanda Anteprima << Indietro Avanti >> Esci dalla Domanda Salva Invia                                                                                   |
|                                                                                                    |

### Nucleo familiare del richiedente – Dichiarazione B

Sezione 13 – I campi in rosso sono obbligatori – Spuntare il flag "Familiare" per aggiungere i componenti del proprio nucleo

Devono essere inseriti i familiari conviventi con il richiedente e presenti nello stato di famiglia

| Compilazione Domanda        |                                                                   |
|-----------------------------|-------------------------------------------------------------------|
| Modulo B                    |                                                                   |
| Controlla Domanda Anteprima | <li>Kindietro Avanti &gt;&gt; Esci dalla Domanda Salva Invia</li> |
| Vai alla sezione : 1 2      | 3 4 5 6 7 8 9 10 11 12 13 14 15 16 17 18 19 20 21 22 23           |
|                             | Dichiarazioni B                                                   |
|                             | Il proprio nucleo familiare è cosi composto:                      |
|                             | 🗹 Familiare 1                                                     |
| Parentela                   | - Seleziona - 💌                                                   |
| Grado di parentela          |                                                                   |
| Cognome                     |                                                                   |
| Nome                        |                                                                   |
| Sesso                       | - Seleziona - 💌                                                   |
| Nato il                     |                                                                   |
| Stato di nascita            | - Seleziona -                                                     |
| Luogo di nascita            |                                                                   |
| A Carico                    | - Seleziona - 💌                                                   |
|                             | Familiare 2                                                       |

Sezione 14 – I campi in rosso sono obbligatori – Spuntare i flag per indicare provvedimenti penali

| << Indietro Avanti >> Esci dalla Domanda Salva Invia                                                   |
|----------------------------------------------------------------------------------------------------|
| 3 4 5 6 7 8 9 10 11 12 13 44 15 16 17 18 19 20 21 22 23                                                |
| Posizione Giudiziaria del richiedente                                                                  |
| NON ha riportato condanne penali in Italia, neanche ai sensi dell'art. 444 c.p.p.(cd. Patteggiamento); |
| Ha riportato condanne penali in Italia, o pene ai sensi dell'art. 444 c.p.p.(cd. Patteggiamento);      |
|                                                                                                    |
| NON è sottoposto a procedimenti penali                                                                 |
| E' sottoposto a procedimenti penali                                                                    |
|                                                                                                    |
| Disabilita Controllo Pagina                                                                            |
|                                                                                                    |
| << Indietro Avanti >>   Esci dalla Domanda Salva Invia                                                 |
|                                                                                                    |

#### Redditi del Richiedente

Sezione 15 – I campi in rosso sono obbligatori – Spuntare i flag per indicare il proprio reddito

| Compilazione Domanda                                    |                  |               |                               |                          |                      |
|---------------------------------------------------------|------------------|---------------|-------------------------------|--------------------------|----------------------|
| Modulo B                                                |                  |               |                               |                          |                      |
| Controlla Domanda Anteprima                             | << Indietro      | Avanti >>     |                               | Esci dalla Domanda       | Salva Imia           |
| Vai alla sezione : 1 2 3 4 5 6                          | 7 8 9            | 10 11 12      | 13 <b>14</b> 15 <sup>16</sup> | 17 18 19 20 21           | 22 23                |
| Redditi perce                                           | piti dal richied | lente negli u | Itimi 3 anni per i (          | quali ha assolto i relat | ivi obblighi fiscali |
| Reddito€                                                |                  |               |                               |                          |                      |
| Anno - Seleziona - 💌                                    |                  |               |                               |                          |                      |
| Tramite - Seleziona - V                                 |                  |               |                               |                          |                      |
| Altro                                                   |                  |               |                               |                          |                      |
| Presso l'agenzia delle entrate diSeleziona              |                  |               |                               |                          |                      |
| (se si seleziona Altro scegliere la città di residenza) |                  |               |                               |                          |                      |
|                                                         |                  |               |                               |                          |                      |
| Reddito€                                                |                  |               |                               |                          |                      |
| Anno - Seleziona - 💌                                    |                  |               |                               |                          |                      |
| Tramite - Seleziona - 💌                                 |                  |               |                               |                          |                      |
| Altro                                                   |                  |               |                               |                          |                      |
| Presso l'agenzia delle entrate di                       | -                |               |                               |                          |                      |
| (se si seleziona Altro sceoliere la città di residenza) |                  |               |                               |                          |                      |
| (,                                                      |                  |               |                               |                          |                      |
| Reddito€                                                |                  |               |                               |                          |                      |
| Anno - Seleziona - 💌                                    |                  |               |                               |                          |                      |
| Tramite - Seleziona - V                                 |                  |               |                               |                          |                      |
| Altro                                                   |                  |               |                               |                          |                      |
| Presso l'agenzia delle entrate di                       |                  |               |                               |                          |                      |
| (se si seleziona Altro sceoliere la città di residenza) |                  |               |                               |                          |                      |
| (,                                                      |                  |               |                               |                          |                      |
|                                                         |                  |               |                               | 🔲 Disabilita Co          | ntrollo Pagina       |
|                                                         |                  |               |                               |                          |                      |
| Controlla Domanda Anteprima                             | << Indietro      | Avanti >>     |                               | Esci dalla Domanda       | Salva Invia          |

# Sezione 16 – I campi in rosso sono obbligatori – Spuntare i flag se si è fiscalmente a carico di altre persone

| Compilazione Domanda        |                                                          |
|-----------------------------|----------------------------------------------------------|
| Modulo B                    |                                                          |
|                             |                                                          |
| Controlla Domanda Anteprima | << Indietro Avanti>> Esci dalla Domanda Salva Invia      |
| Vai alla sezione :          | 3 4 5 6 7 8 9 10 11 12 13 14 15 16 17 15 19 20 21 22 23  |
| Comp                        | ilare in mancanza, o ad integrazione, di reddito proprio |
|                             | 🔲 Di essere fiscalmente a carico di                      |
| Cognome                     |                                                          |
| Nome                        |                                                          |
| Nato il                     |                                                          |
| Codice fiscale              |                                                          |
| Stato di nascita            | - Seleziona -                                            |
| Parentela                   | - Seleziona - 💌                                          |
| Luogo di nascita            |                                                          |
|                             | Disabilita Controllo Pagina                              |
| Controlla Domanda Anteprima | Esci dalla DomandaSalva                                  |

**Redditi del Componente familiare inserito nella sezione 16** Sezione 17 – I campi in rosso sono obbligatori – compilare i campi se si è fiscalmente a carico di altre persone

| Modulo B               |                              |                         |                        |                  |                    |                |
|------------------------|------------------------------|-------------------------|------------------------|------------------|--------------------|----------------|
|                        |                              |                         |                        |                  |                    |                |
| Controlla Domanda      | Anteprima                    | << Indietro             | Avanti >>              |                  | Esci dalla Domanda | Salva Invia    |
| Vai alla sezione :     | 1 2 3 4                      | 5 6 7 8 9               | 10 11 12 13            | 14 15 16 17      | 18 19 20 21        | 22 23          |
|                        | Redditi perc                 | epiti, dal familiare pr | esente nello stato     | di famiglia,     |                    |                |
|                        | negli ultimi 3 an            | ni per i quali sono sta | ati assolti i relativi | obblighi fiscali |                    |                |
|                        | Reddito €                    |                         |                        |                  |                    |                |
|                        | Anno - Selezio               | )na ▼                   |                        |                  |                    |                |
|                        | Tramite - Selezio            | )na - 🔻                 |                        |                  |                    |                |
|                        | Altro                        |                         |                        |                  |                    |                |
| Presso l'agenzia       | delle entrate di - Selezio   | 008 -                   | r                      |                  |                    |                |
| e si seleziona Altro s | cegliere la città di reside  | nza)                    |                        |                  |                    |                |
|                        |                              |                         |                        |                  |                    |                |
|                        | Reddito €                    |                         |                        |                  |                    |                |
|                        | Anno - Selezio               | na - ▼                  |                        |                  |                    |                |
|                        | Tramite - Selezio            | una - ▼                 |                        |                  |                    |                |
|                        | Altro                        |                         |                        |                  |                    |                |
| Presso l'agenzia       | delle entrate di - Selezio   | 018 -                   | r                      |                  |                    |                |
| e si seleziona Altro s | cegliere la città di reside  | nza)                    |                        |                  |                    |                |
|                        |                              |                         |                        |                  |                    |                |
|                        | Reddito €                    |                         |                        |                  |                    |                |
|                        | Anno - Selezio               | na - 🔻                  |                        |                  |                    |                |
|                        | Tramite - Selezio            | 0na - 🔻                 |                        |                  |                    |                |
|                        | Altro                        |                         |                        |                  |                    |                |
| Presso l'agenzia       | delle entrate di _ Selezio   | )na -                   | r                      |                  |                    |                |
| e si seleziona Altro s | scegliere la città di reside | nza)                    |                        |                  |                    |                |
|                        |                              |                         |                        | <b>V</b>         | Disabilita Co      | ntrollo Pagina |
|                        |                              |                         |                        |                  |                    |                |
| Controlla Domanda      | Anteprima                    | << Indietro             | Avanti >>              |                  | sci dalla Domanda  | Salva Invia    |
|                        |                              |                         |                        |                  |                    |                |

Sezione 18 – I campi in rosso sono obbligatori – Spuntare il flag se concorre, al reddito familiare, un'altra persona

| Compilazione Domanda |                                                                 |  |
|----------------------|-----------------------------------------------------------------|--|
| Modulo B             |                                                                 |  |
|                      |                                                                 |  |
| Controlla Domanda    | Anteprima << Indietro Avanti >> Esci dalla Domanda Salva Invia  |  |
| Vai alla sezione :   | 1 2 3 4 5 6 7 8 9 10 11 12 13 14 15 16 17 18 19 20 21 22 23     |  |
|                      | Compilare in mancanza, o ad integrazione, di reddito proprio    |  |
|                      | Dichiara che concorre al reddito familiare                      |  |
|                      | Cognome                                                         |  |
|                      | Nome                                                            |  |
|                      | Nato il 🖉 👻 🗐 🐨                                                 |  |
|                      | Codice fiscale                                                  |  |
|                      | Stato di nascita - Seleziona -                                  |  |
|                      | Parentela - Seleziona - 💌                                       |  |
|                      | Luogo di nascita                                                |  |
|                      | Disabilita Controllo Pagina                                     |  |
| Controlla Domanda    | Anteprima Condietro Avanti >>>>>>>>>>>>>>>>>>>>>>>>>>>>>>>>>>>> |  |

# Redditi del Componente familiare inserito nella sezione 18

Sezione 19 – I campi in rosso sono obbligatori – Compilare i campi se concorre, al reddito familiare, anche un'altra persona

| -                                             |                                  |                   |                 |                    |                |
|-----------------------------------------------|----------------------------------|-------------------|-----------------|--------------------|----------------|
| Modulo B                                      |                                  |                   |                 |                    |                |
|                                               |                                  |                   | _               |                    |                |
| Controlla Domanda Anteprima                   | << Indietro                      | Avanti >>         |                 | Esci dalla Domanda | Salva Invia    |
| Vai alla sezione : 1 2                        | 3 4 5 6 7 8 9                    | 10 11 12 13       | 14 15 16        | 17 18 19 20 21     | 22 23          |
| Redditi percepiti n                           | egli ultimi 3 anni per i quali s | ono stati assolti | i relativi obbl | lighi fiscali      |                |
| Reddito €                                     |                                  |                   |                 |                    |                |
| Anno                                          | Seleziona - 🔻                    |                   |                 |                    |                |
| Tramite                                       | Seleziona -                      |                   |                 |                    |                |
| Altro                                         |                                  |                   |                 |                    |                |
| Drasso l'aganzia della antrato di             | Cologiana                        |                   |                 |                    |                |
| (as al aslations Altra assaliant to sittle di |                                  |                   |                 |                    |                |
| (se si seleziona Altro scegliere la CITTA di  | residenza)                       |                   |                 |                    |                |
| Daddita 6                                     |                                  |                   |                 |                    |                |
| Redato€                                       |                                  |                   |                 |                    |                |
| Anno _                                        | Seleziona -                      |                   |                 |                    |                |
| Tramite                                       | Seleziona - 🔻                    |                   |                 |                    |                |
| Altro                                         |                                  |                   |                 |                    |                |
| Presso l'agenzia delle entrate di             | Seleziona -                      |                   |                 |                    |                |
| (se si seleziona Altro scegliere la città di  | residenza)                       |                   |                 |                    |                |
|                                               |                                  |                   |                 |                    |                |
| Reddito €                                     |                                  |                   |                 |                    |                |
| Anno                                          | Seleziona - 💌                    |                   |                 |                    |                |
| Tramite                                       | Seleziona -                      |                   |                 |                    |                |
| Altro                                         |                                  |                   |                 |                    |                |
| Presso l'agenzia delle entrate di             | Seleziona -                      |                   |                 |                    |                |
| (se si seleziona Altro scegliere la città di  | residenza)                       |                   |                 |                    |                |
|                                               | *                                |                   |                 |                    |                |
|                                               |                                  |                   |                 | 🛛 Disabilita Co    | ntrollo Pagina |
|                                               |                                  |                   |                 |                    |                |
| Controlla Domanda Anteprima                   | << Indietro                      | Avanti >>         |                 | Esci dalla Domanda | Salva Invia    |

ATTENZIONE : E' obbligatorio compilare almeno una delle sezioni relative ai redditi.

Beni Immobili

Sezione 20 – I campi in rosso sono obbligatori

| Compilazione Domanda                             |                 |                   |                    |                |  |
|--------------------------------------------------|-----------------|-------------------|--------------------|----------------|--|
| Modulo B                                         |                 |                   |                    |                |  |
| -                                                |                 |                   |                    |                |  |
| -                                                |                 |                   |                    |                |  |
| Controlla Domanda Anteprima                      | << Indietro     | Avanti >>         | Esci dalla Domanda | Salva Invia    |  |
| Vai alla sezione : 1 2                           | 3 4 5 6 7 8 9   | 10 11 12 13 14 15 | 16 17 18 19 20 21  | 22 23          |  |
|                                                  | Beni Immo       | obili             |                    |                |  |
| di essere titolare di beni immobili in<br>Italia | - Seleziona - 🔻 |                   |                    |                |  |
| all estero                                       | - Seleziona - 🔻 |                   |                    |                |  |
|                                                  |                 |                   | Disabilita Cor     | ntrollo Pagina |  |
|                                                  |                 |                   |                    | -              |  |
| Controlla Domanda Anteprima                      | << Indietro     | Avanti>>          | Esci dalla Domanda | Salva Invia    |  |
| -                                                |                 |                   |                    |                |  |
|                                                  |                 |                   |                    |                |  |

Sezione 21 – I campi in rosso sono obbligatori

| Compilazione Domanda                       |                                                         |
|--------------------------------------------|---------------------------------------------------------|
| Modulo B                                   |                                                         |
|                                            |                                                         |
|                                            |                                                         |
| Controlla Domanda Anteprima                | Kindietro Avanti>> Esci dalla Domanda Salva Invia       |
| Vai alla sezione : 1 2                     | 3 4 5 6 7 8 9 10 11 12 13 14 15 16 17 18 19 20 21 22 23 |
|                                            | Imposta di bollo                                        |
| Estremi della marca da bollo<br>telematica |                                                         |
| Data Pagamento                             |                                                         |
|                                            | 🗌 Disabilita Controllo Pagina                           |
|                                            |                                                         |
| Controlla Domanda Anteprima                | Avanti>> Esci dalla Domanda Salva Invia                 |
| Controlla Domanda Anteprima                | Indietro Avanti>> Esci dalla Domanda Salva Invia        |

Upload documenti del richiedente

Sezione 22 – i documenti sono obbligatori. Prima di caricare i documenti è obbligatorio salvare la domanda mediante il pulsante "<u>Salva</u>"

Le pagine che compongono gli originali dei documenti da allegare non devono essere disgiunte, devono essere visibili in tutte le loro parti compresi i bolli di congiunzione, i sigilli, le firme, i timbri di legalizzazione e le apostille aggiunte.

| Compilazione Domanda      |                                                          |
|---------------------------|----------------------------------------------------------|
| Modulo B                  |                                                          |
|                           |                                                          |
| Controlla Domanda Antepri | ma << Indietro Avanti >> Esci dalla Domanda Salva Invia  |
| Vai alla sezione :        |                                                          |
|                           |                                                          |
| (                         | Jgni allegato dovra' avere una dimensione massima di 3MB |
|                           | I IOIMau previsu SONO: PDF, JPEG, IIFF                   |
|                           | selezionare l'allegato documento di riconoscimento       |
|                           | Browse                                                   |
|                           | Upload File Download File                                |
|                           |                                                          |
|                           | selezionare l'allegato certificato penale                |
|                           | Browse                                                   |
|                           | Upload File Download File                                |
|                           |                                                          |
|                           | selezionare l'allegato certificato di nascita            |
|                           | Browse                                                   |
|                           | Lieland File                                             |
|                           | obreat lie                                               |
|                           | selezionare l'allegato ricevuta pagamento                |
|                           | Browse                                                   |
|                           |                                                          |
|                           | Upload File Download File                                |
|                           |                                                          |

Disabilita Controllo Pagina

| Controlla Domanda | Anteprima | << Indietro Avanti >> | Esci dalla Domanda Sa | lva Invia |
|-------------------|-----------|-----------------------|-----------------------|-----------|
|                   |           |                       |                       |           |

In seguito al caricamento/upload dei documenti verrà visualizzato il seguente messaggio se l'operazione è andata a buon fine.

| Compliazione Domanda                                                             |
|----------------------------------------------------------------------------------|
| Modulo B                                                                         |
| Controlla Domanda Anteprima << Indietro Avanti >> Esci dalla Domanda Salva Invia |
| Vai alla sezione : 1 2 3 4 5 6 7 8 9 10 11 12 13 14 15 16 17 18 19 20 21 22      |
| Ogni allegato dovra' avere una dimensione massima di 3MB                         |
| l formati previsti sono: PDF, JPEG, TIFF                                         |
| selezionare l'allegato documento di riconoscimento                               |
| C:\Users\g.esposito\Desktop\MINISTERO DELL INTERNO\MEV\SIC Browse                |
| Upload File modelloACitt_2014.pdf Download File                                  |
| selezionare l'allegato certificato penale                                        |
| C:\Users\g.esposito\DesktopMINISTERO DELL INTERNOMEV\SIC Browse                  |
| Upload File modelloACitt_2014.pdf Download File                                  |
| selezionare l'allegato certificato di nascita                                    |
| C:\Users\g.esposito\Desktop\MINISTERO DELL INTERNOME\/\SIC Browse                |
| Upload File modelloACitt_2014.pdf Download File                                  |
| selezionare l'allegato ricevuta pagamento                                        |
| C:\Users\g.esposito\Desktop\MINISTERO DELL INTERNO\MEV\SIC Browse                |
| Upload File modelloACitt_2014.pdf Download File                                  |
| Disabilita Controllo Pagina                                                      |

| Controlla Domanda | Anteprima | << Indietro | Avanti >> | Esci dalla Domanda | Salva | Invia |
|-------------------|-----------|-------------|-----------|--------------------|-------|-------|

#### Dichiarazione del richiedente

Sezione 23 – Spuntare obbligatoriamente le check

| Modulo B                                                                     |                                                       |                                                                     |                                                              |                                                                      |                                                                                         |                                      |     |
|------------------------------------------------------------------------------|-------------------------------------------------------|---------------------------------------------------------------------|--------------------------------------------------------------|----------------------------------------------------------------------|-----------------------------------------------------------------------------------------|--------------------------------------|-----|
| Controlla Domanda                                                            | Anteprima                                             |                                                                     | << Indietro                                                  | Avanti >>                                                            | Esci dalla Domanda                                                                      | s Salva In                           | wia |
| Vai alla sezione :                                                           | 1                                                     | 2 3 4 5                                                             | 6 7 8 9 1                                                    | 0 11 12 13 14                                                        | 15 16 17 18 19 20                                                                       | <b>21 22</b> 23                      |     |
|                                                                              |                                                       |                                                                     | Dichiara                                                     |                                                                      |                                                                                         |                                      |     |
| di autorizzare le compe<br>nformazioni eventualm<br>durante il suo soggiorn  | tenti Autorità d<br>ente richieste<br>o in Patria e a | lel proprio Stato d<br>, attinenti la propr<br>Il'estero, alle Auto | li appartenenza o<br>ia condotta, pers<br>orità diplomatico- | degli Stati esteri d<br>onalità, eventuali p<br>consolari italiane a | i residenza, a rilasciare tu<br>recedenti e pendenze pen<br>accreditate presso quello S | tte le<br>ali verificatisi<br>Stato. |     |
|                                                                              |                                                       | 🔳 Conferma                                                          |                                                              |                                                                      |                                                                                         |                                      |     |
| di autorizzare il trattame<br>del Decreto legislativo r                      | ento dei dati fo<br>n.196/2003                        | rniti limitatament                                                  | e al procediment                                             | o amministrativo al                                                  | tivato con la presente don                                                              | nanda, ai sensi                      |     |
|                                                                              |                                                       | Conferma 📃                                                          |                                                              |                                                                      |                                                                                         |                                      |     |
| di essere consapevole<br>forma atti falsi o ne fa u                          | che secondo<br>so è punito ai                         | quanto prescritto<br>sensi del codice                               | dall'articolo.76 d<br>penale e delle le                      | el D.P.R. n.445/20<br>ggi speciali in mat                            | 00 chiunque rilascia dichia<br>eria                                                     | arazioni mendaci,                    |     |
|                                                                              |                                                       | 🔳 Conferma                                                          |                                                              |                                                                      |                                                                                         |                                      |     |
| di essere consapevole<br>contenuto delle dichiara<br>base della dichiarazion | che secondo<br>azioni rese, il (<br>e non veritiera   | quanto prescritto<br>dichiarante decac<br>a.                        | dall'articolo 75 d<br>de dai benefici ev                     | el D.P.R. n.445/20<br>entualmente conse                              | 00, ove emerga la non veri<br>eguenti al provvedimento a                                | dicità del<br>idottato sulla         |     |
|                                                                              |                                                       | Conferma 📃                                                          |                                                              |                                                                      |                                                                                         |                                      |     |
| Si allegano:                                                                 |                                                       |                                                                     |                                                              |                                                                      |                                                                                         |                                      |     |
| estratto dell'atto di nasc                                                   | cita, completo                                        | di tutte le genera                                                  | lità, esclusa l'ipo                                          | tesi di nascita in Ita                                               | alia;                                                                                   |                                      |     |
|                                                                              |                                                       | Conferma 📃                                                          |                                                              |                                                                      |                                                                                         |                                      |     |
| certificato penale del Pa                                                    | aese di origine                                       | e e degli eventual                                                  | i Paesi terzi di re                                          | sidenza;                                                             |                                                                                         |                                      |     |
|                                                                              |                                                       | Conferma 🔲                                                          |                                                              |                                                                      |                                                                                         |                                      |     |
| icevuta di versamento<br>dell'Interno-DLCI, caus                             | del contributo<br>ale cittadinanz                     | di€200,00, da e<br>za                                               | ffettuarsi sul cont                                          | o corrente postale                                                   | n.809020 intestato al Mini                                                              | stero                                |     |
|                                                                              |                                                       | Conferma 📃                                                          |                                                              |                                                                      |                                                                                         |                                      |     |
| documento di riconosci                                                       | imento                                                |                                                                     |                                                              |                                                                      |                                                                                         |                                      |     |
|                                                                              |                                                       | 🔲 Conferma                                                          |                                                              |                                                                      |                                                                                         |                                      |     |
|                                                                              |                                                       |                                                                     |                                                              |                                                                      | Disabilitz                                                                              | a Controllo Pagi                     | na  |
| Controlla Domanda                                                            | Anteprima                                             |                                                                     | << Indietro                                                  | Avanti >>                                                            | Esci dalla Domanda                                                                      | s Salva In                           | wia |
|                                                                              |                                                       |                                                                     | ·                                                            |                                                                      |                                                                                         |                                      |     |
|                                                                              |                                                       |                                                                     |                                                              |                                                                      |                                                                                         |                                      |     |
|                                                                              |                                                       |                                                                     |                                                              |                                                                      |                                                                                         |                                      |     |
|                                                                              |                                                       |                                                                     |                                                              |                                                                      |                                                                                         |                                      |     |
|                                                                              |                                                       |                                                                     |                                                              |                                                                      |                                                                                         |                                      |     |
|                                                                              |                                                       |                                                                     |                                                              |                                                                      |                                                                                         |                                      |     |
|                                                                              |                                                       |                                                                     |                                                              |                                                                      |                                                                                         |                                      |     |
| :  - :   :                                                                   | ioni sul m                                            | ndello sono :                                                       |                                                              |                                                                      |                                                                                         |                                      |     |
| e possibili operaz                                                           | ioni sui nit                                          | suche serie i                                                       |                                                              |                                                                      |                                                                                         |                                      |     |
| e possibili operaz                                                           | ioni sui nit                                          |                                                                     |                                                              |                                                                      |                                                                                         |                                      |     |
| e possibili operaz                                                           |                                                       |                                                                     |                                                              |                                                                      |                                                                                         |                                      |     |

Controlla Domanda consente di controllare la corretta compilazione delle sezioni

Anteprima restituisce l'anteprima del riepilogo dei dati inseriti

Esci dalla domanda consente di ritornare ai link dei modelli utili per la richiesta della cittadinanza

Salva consente di memorizzare i dati inseriti

Invia consente di inviare la domanda, se correttamente compilata.

Attenzione ! In seguito all'invio la domanda non sarà più modificabile.

In seguito all'invio della domanda sarà possibile effettuare il download di :

- 1) Ricevuta di Invio
- 2) Riepilogo della domanda

#### Download Ricevuta di invio :

Sarà possibile effettuare il download della ricevuta della domanda solo dopo l'invio della stessa:

Cliccare la seguente icona :

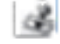

presente nella pagina "Richiesta modulo informatico" :

| Richiesta Moduli                                                                                                |  |
|----------------------------------------------------------------------------------------------------|--|
| Richiesta modulo informatico                                                                                    |  |
|                                                                                                    |  |
| Selezionare il modulo informatico di interesse tra quelli disponibili di seguito:                               |  |
| Richiesta di cittadinanza per i residenti in italia                                                             |  |
| Modello A - Cittadini Stranieri residenti in Italia - Art.5 richiesta per matrimonio con cittadino italiano     |  |
| • Modello B - Cittadini Stranieri residenti in Italia - Art.9 e/o Art.16 - Richiesta per Residenza 🛛 🛃          |  |
| Richiesta di cittadinanza per i residenti all'estero                                                            |  |
| Modello AE - Cittadini Stranieri residenti all'Estero - Art.5 - richiesta per matrimonio con cittadino italiano |  |
| Modello BE - Cittadini Stranieri residenti all'Estero - Art.9 lett. c                                           |  |

#### Download Riepilogo della Domanda :

Sarà possibile effettuare il download del riepilogo della domanda solo dopo l'invio della stessa:

Cliccare la seguente icona :

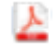

presente nella pagina "Richiesta modulo informatico":

Richiesta Moduli

#### Richiesta modulo informatico

Selezionare il modulo informatico di interesse tra quelli disponibili di seguito:

Richiesta di cittadinanza per i residenti in italia

Modello A - Cittadini Stranieri residenti in Italia - Art.5 richiesta per matrimonio con cittadino italiano

• Modello B - Cittadini Stranieri residenti in Italia - Art. 9 e/o Art. 16 - Richiesta per Residenza 👔

Richiesta di cittadinanza per i residenti all'estero

• Modello AE - Cittadini Stranieri residenti all'Estero - Art.5 - richiesta per matrimonio con cittadino italiano

• Modello BE - Cittadini Stranieri residenti all'Estero - Art.9 lett. c